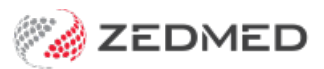

# **Transaction GST Report**

Last Modified on 09/01/2025 9:22 am AEDT

The **Transaction/GST Report** is Zedmed's main financial report. It can include all the invoices, receipts and adjustments for a defined period so you can assess a practice's financial situation. It can also be used for calculations related to doctors' income, and it is the only report that can show receipts or payments by doctor.

### Understanding the report

The transaction GST report gives a snapshot of the date range provided. This means the report remains static, and the only change that affects the report for a given date range is an unallocated credit. For example, if the date range is January 1st to 31st, an invoice in that report will always show as a debt if it was receipted in February. However, running the report from January 1st to February 28th will show the invoice as paid.

Key points:

- The report is ideal for clinics with a single bank account. If you have doctors with their own bank accounts, use the banking Reconciliation Report to group payments by banklist.
- To print a report for doctors who want to see what they have received, run the Transaction GST Report for each **Treating Doctor** and select Transaction Type **Receipts** or **invoices**, depending on what they are paid from.
- If there are groups of items that you report on regularly (for example, how many immunisations are billed each month) you can set up **Analysis Groups** for your items. See the **Service Analysis Groups** article for more information on how to do this.
- Transaction Type and Status allow you to extract specific types of transactions, for example, Adjustments or Voided Adjustments. This can be useful for showing what staff make the most adjustments.
- Applying an unallocated credit is the only thing that will change the report's balances for a given date range.

# Transaction GST report video

Our 15-minute quickstart video explains how the report works and how it can be used!

## Running the Transaction GST Report

To open a Transaction GST Report:

- 1. Go to Zedmed's **Reception** tab.
- 2. Select Daily reports then Transactions/GST.
- 3. Select the **Style** of report you want to generate.

The two key reports styles are:

- **Summary report** grouped by Treating Doctor for a Day, Week or Month date range will provide a compact report showing the Billing, Receipt, and Adjustment totals for each doctor with a total for the group practice at the end.
- **Single Line Details report** grouped by Treating Doctor for a range of dates, Ordered by Invoice Number. Provides a list of financial events in the sequence that they happened, for each doctor

#### separately with doctor sub-totals.

4. Select the Data you want to include.

| Transaction/GST Report                                                                                                    |                                                                                                    |
|----------------------------------------------------------------------------------------------------|----------------------------------------------------------------------------------------------------|
| Style                                                                                                    | Criteria                                                                                                    |
| Single Line Details                                                                                                    | Entry Date 26/08/2024 🐑 📃 26/08/2024 🐑                                                                                                    |
| O Extended Details                                                                                                    | Branch Test Branch 1 V                                                                                                    |
| ○ Summary                                                                                                    | Account Payer 🛛 All 🗸 🗸 🗸                                                                                                    |
| O Other                                                                                                    | Treating Doctor All 🗸                                                                                                    |
| Line                                                                                                    | User Group All                                                                                                    |
| 😥 🔿 Pie                                                                                                    | Resource All ~                                                                                                    |
| Data                                                                                                    | Transaction Type 🛛 All (Except Quotes) 🗸 🗸                                                                                                    |
| Group By None ~                                                                                                    | Transaction Status All                                                                                                    |
| Sub Group By None 🗸 🗸                                                                                                    | Category All ~                                                                                                    |
| Order By Invoice Number ~                                                                                                    | Group All 🗸 Sub Group All                                                                                                    |
| New page on Group By change                                                                                                    | Patient Type Staff Tax Code                                                                                                    |
|                                                                                                    | All 🗸 All 🗸                                                                                                    |
| To ensure this report includes all transactions<br>from all other workstations, it is recommended<br>you exit from all instances of Zedmed Office<br>running on this workstation and log in again. | Item Description (expiry)          All Service Items <ul> <li>00</li> <li>3 Professional attendance at consulting ro</li> <li>4 professional attendance by a general pra</li> <li>20 Professional attendance (not being a ser</li> <li>23 professional attendance by a general pra</li> <li>24 professional attendance by a general pra</li> <li>24 professional attendance by a general pra</li> </ul> |
| Print Screen Export                                                                                                    | Show Unallocated Credits 🗹 Close Help                                                                                                    |
|                                                                                                    |                                                                                                    |

5. In the **Criteria** section, select the criteria to include.

#### For Account Payer

Select from the drop-down list. Medicare, DVA, 3rd Party and Private are selected using the search icon's screen.

#### For Transaction Type

The type of transaction: Receipts, Invoices, Adjustments, DataImport and Quotes.

Quotes do not affect the All function. The Report Summary will be impacted if you include quotes as there are no receipts.

### For Transaction Status

Receipts and Invoices have the following Transaction Status selections:

- a. Receipts > Transaction Status:
  - **Cancelled** Invoices that have been reversed and voided.
  - Credit Note The value of how much the patient has as an Account Payer Credit.
  - Fully Allocated All paid invoices.
  - **Reversal** Invoices that have been reversed.
- b. Invoices > Transaction Status:
  - Current Invoices and/or deferred invoices that have an outstanding amount.
  - Deferred Invoices that have been deferred (saved for next billing).
  - Increase Invoices that have had an amount increase to the service line.

- Paid All invoices that have been paid.
- Void Invoices that have had the service line voided.
- 6. In the **Item** section, select the **Item** to include.

To obtain a list of all patients who had a particular operation within a date range, select the item or items (multiple tick boxes), and combine the results with the **Extended Details** report (for addresses).

7. Select **Print**, **Screen** or **Export** to generate the report in your preferred format.

The report will open.

Export allows you to download the report as a CSV and open it using spreadsheet software like Excel.

### The example below is the Summary report.

| Albany Road C      | linic                       |                               |                       |                       | Page 1             |
|--------------------|-----------------------------|-------------------------------|-----------------------|-----------------------|--------------------|
|                    |                             | Transaction                   | n GST Report          | :                     |                    |
| Criteria           |                             |                               |                       | Style                 |                    |
| Activity Date      | 28/05/2023 to 13/06/        | 2023 Category                 | All                   | Summary On            | У                  |
| Branch             | Albany Road Clinic          | Item Group                    | All                   | Group By              |                    |
| AccountPayer       | All                         | Item Sub Group                | All                   | Treation Doct         | TOF.               |
| Treating Doctor    | All                         | Staff                         | All                   | including boot        |                    |
| User Group         | All                         | Patient Type                  | All                   | Order By              |                    |
| Resource           | All                         | Tax Code                      |                       | orde of               |                    |
| Transaction Type   |                             | Items                         | All Service Items     |                       |                    |
| Transaction Status | All                         |                               |                       |                       |                    |
| Unknown d          | octor code                  |                               |                       |                       |                    |
| Unknown doct       | or code                     |                               |                       |                       |                    |
| Billing<br>Count   | Service + Increase +<br>0 0 | Void = Gross Bill - Bil<br>0  | ling GST = Net Bill   | + Bad Debt =<br>0 0   | Net Adj GST Credit |
| Value              | 0.00 0.00                   | 0.00 0.00                     | 0.00 0.00             | 0.00 0.00             | 0.00 0.00          |
| Receipts           | Payment + Credit +          | Reversal = Receipts - Re      | cpt GST Net Rcpt.     | Billings + Receipts + | Adjust = Balance   |
|                    | 0.00 0.00                   | 0.00 0.00                     | 0.00 0.00             | 0.00 0.00             | 0.00 0.00          |
| Boykin, Dr         | Ethel [EB]                  |                               |                       |                       |                    |
| Boykin, Dr Eth     | el [EB]                     |                               |                       |                       |                    |
| Billing            | Service + Increase +        | Void = Gross Bill - Bil       | ling GST = Net Bill   | + Bad Debt =          | Net Adj GST Credit |
| Count              | 2 0                         | 0                             |                       | 0 0                   |                    |
| Value              | 46.35 0.00                  | 0.00 46.35                    | 0.00 46.35            | 0.00 0.00             | <b>46.35</b> 0.00  |
| Receipts           | Payment + Credit +<br>0 0   | Reversal = Receipts - Re<br>0 | cptGST Net Rcpt.      | Billings + Receipts + | Adjust = Balance   |
| 1                  | 0.00 0.00                   | 0.00 0.00                     | 0.00 0.00             | 46.35 0.00            | 0.00 46.35         |
| Jackson, Ga        | aye [GJ]                    |                               |                       |                       |                    |
| Jackson, Gaye      | [G]]                        | Voide Cross Bill Bills        | Las CCT - Nat Bill    | i Bid Dabt -          |                    |
| Count              | 20 1                        | 9 Gross bill - bil            | ing GST = Net Dill    | + bad Debt =          | Net Adj GSI Credit |
| Value              | 491.25 4.80                 | -256.70 239.35                | 0.00 239.35           | -6.60 0.00            | 232.75 0.00        |
| Receipts           | Payment + Credit +          | Reversal = Receipts - Re      | cptGST Net Rcpt.      | Billings + Receipts + | Adjust = Balance   |
|                    | 11 0                        | 0                             |                       | 220.25 204.05         | -                  |
| Fuller, Dr Id      | -304.05 0.00                | 0.00 -304.05                  | 0.00 -304.05          | 239.35 -304.05        | -0.00 -71.30       |
| Fuller. Dr Iaor    | []]]<br>[]][]]              |                               |                       |                       |                    |
| Billing            | Service + Increase +        | Void = Gross Bill - Bil       | ling GST = Net Bill   | + Bad Debt =          | Net Adj GST Credit |
| Count              | 2 0                         | 0                             | -                     | 0 0                   | -                  |
| Value              | 40.95 0.00                  | 0.00 40.95                    | 0.00 40.95            | 0.00 0.00             | 40.95 0.00         |
| Receipts           | Payment + Credit +<br>0 0   | Reversal = Receipts - Re<br>0 | cptGST Net Rcpt.      | Billings + Receipts + | Adjust = Balance   |
|                    | 0.00 0.00                   | 0.00 0.00                     | 0.00 0.00             | 40.95 0.00            | 0.00 40.95         |
| Knox, Dr M         | aurice [MK]                 |                               |                       |                       |                    |
| Knox, Dr Mau       | rice [MK]                   |                               | -                     |                       |                    |
| Billing            | Service + Increase +        | Void = Gross Bill - B         | illing GST = Net Bill | + Bad Debt =          | Net Adj GST Credit |
| Count              | 10 0                        | 5                             | 0.00 441.75           | 0 0                   | 441.75 0.00        |
| value              | 947.60 0.00                 | -505.05 441.75                | 0.00 441.75           | 0.00 0.00             |                    |

| 3<br>-86.25<br>nillip (P<br>p <i>(PD)</i> | ہ<br>0.00<br>[D                                                                         | 0<br>00.0                                                                                                    | -86.25                                               | 0.00                                                 | -86.25                                               | <del>44</del> 1.75                                   | -86.25                                               | 0.00                                                                                                    | 355.50                                                                                                    |
|-------------------------------------------|-----------------------------------------------------------------------------------------|----------------------------------------------------------------------------------------------------|------------------------------------------------------|------------------------------------------------------|------------------------------------------------------|------------------------------------------------------|------------------------------------------------------|----------------------------------------------------------------------------------------------------|----------------------------------------------------------------------------------------------------|
| nillip (P<br>» <i>(PD)</i>                | D]                                                                                      |                                                                                                    |                                                      |                                                      |                                                      |                                                      |                                                      |                                                                                                    |                                                                                                    |
| 0 [PD]                                    |                                                                                         |                                                                                                    |                                                      |                                                      |                                                      |                                                      |                                                      |                                                                                                    |                                                                                                    |
|                                           |                                                                                         |                                                                                                    |                                                      |                                                      |                                                      |                                                      |                                                      |                                                                                                    |                                                                                                    |
| Service +<br>4                            | F Increase -                                                                            | + Void =                                                                                                    | Gross Bill                                           | - Billing GST                                        | = Net Bill                                           | •                                                    | Bad Debt                                             | = Net Adj                                                                                                    | GST Credi                                                                                                    |
| Payment 4                                 | ⊢ Credit ·<br>0                                                                         | + Reversal =<br>0                                                                                                    | = Receipts                                           | - Rcpt GST                                           | Net Rcpt.                                            | Billings +                                           | Receipts                                             | + Adjust                                                                                                    | = Balanc                                                                                                    |
| -323.20                                   | 0.00                                                                                    | 0.00                                                                                                    | -323.20                                              | 0.00                                                 | -323.20                                              | 364.15                                               | -323.20                                              | 0.00                                                                                                    | 40.9                                                                                                    |
| Casting                                   | 1                                                                                       |                                                                                                    | Cara Bill                                            | Dillion CCT                                          | - N-LD:                                              | 1 Discount 1                                         | Red Dala                                             |                                                                                                    | CCT Condition                                                                                                    |
| 38                                        | 1 Increase                                                                              | + voiu - 14                                                                                                    | Gross Dill                                           | - billing GST                                        | - Net Dill                                           | + Discount +                                         | Dad Debt                                             | – net Auj                                                                                                    | GSI Creui                                                                                                    |
| 1890.50                                   | 4.80                                                                                    | -762.75                                                                                                    | 1132.55                                              | 0.00                                                 | 1132.55                                              | -6.60                                                | 0.00                                                 | 1125.95                                                                                                    | 0.00                                                                                                    |
| Payment<br>17                             | + Credit +<br>0                                                                         | + Reversal =<br>0                                                                                                    | Receipts                                             | - Rcpt GST                                           | Net Rcpt.                                            | Billings +                                           | Receipts                                             | + Adjust                                                                                                    | = Balano                                                                                                    |
| 712 50                                    | 0.00                                                                                    |                                                                                                    | 747 57                                               |                                                      |                                                      |                                                      | 747.50                                               | C CO                                                                                                    |                                                                                                    |
|                                           | 4<br>364.15<br>Payment 4<br>3<br>-323.20<br>Service 4<br>38<br>1890.50<br>Payment<br>17 | 4 0<br>364.15 0.00<br>Payment + Credit<br>3 0<br>-323.20 0.00<br>Service + Increase<br>38 1<br>1890.50 4.80<br>Payment + Credit<br>17 0 | $\begin{array}{cccccccccccccccccccccccccccccccccccc$ | $\begin{array}{cccccccccccccccccccccccccccccccccccc$ | $\begin{array}{cccccccccccccccccccccccccccccccccccc$ | $\begin{array}{cccccccccccccccccccccccccccccccccccc$ | $\begin{array}{cccccccccccccccccccccccccccccccccccc$ | 4       0       0       0       0       0       0       0       0       0       0       0       0       0       0       0       0       0       0       0       0       0       0       0       0       0       0       0       0       0       0       0       0       0       0       0       0       0       0       0       0       0       0       0       0       0       0       0       0       0       0       0       0       0       0       0       0       0       0       0       0       0       0       0       0       0       0       0       0       0       0       0       0       0       0       0       0       0       0       0       0       0       0       0       0       0       0       0       0       0       0       0       0       0       0       0       0       0       0       0       0       0       0       0       0       0       0       0       0       0       0       0       0       0       0       0       0       0       0 | 4       0       0       0       0       0       0       0       0       0       0       0       0       0       0       0       0       0       0       0       0       0       0       0       0       0       0       0       0       0       0       0       0       0       0       0       0       0       0       364.15       0.00       0.00       364.15       0.00       0.00       364.15       0.00       0.00       364.15       0.00       0.00       364.15       0.00       0.00       364.15       0.00       0.00       364.15       0.00       0.00       364.15       0.00       0.00       364.15       0.00       0.00       364.15       0.00       0.00       364.15       0.00       0.00       364.15       0.00       0.00       364.15       0.00       0.00       10.00       0.00       10.00       0.00       10.00       10.00       0       0       0       0       0       0       0       0       0       0       0       0       0       0       0       10       0       0       10.00       1125.95       0.00       1125.95       0.00       1125.95 |

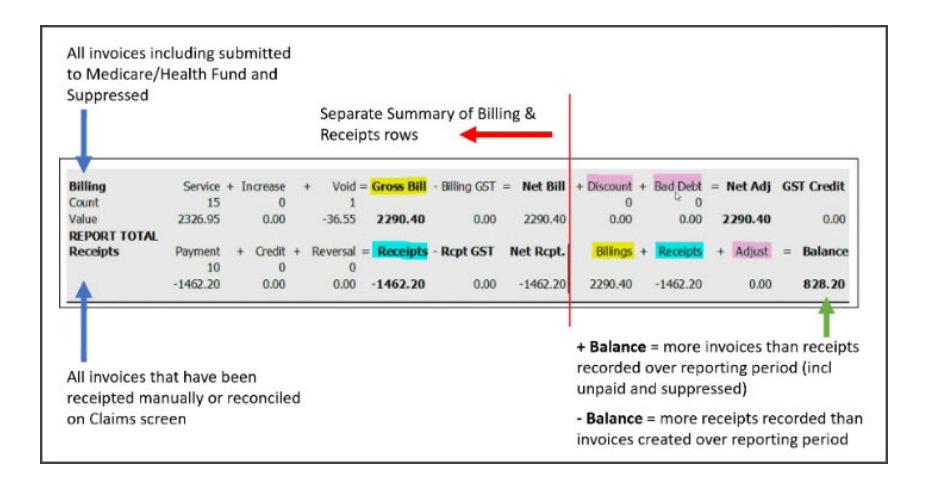

### Showing payments and reviewing banking

The Transaction GST Report is ideal for doctors who want a copy of the payments received for a defined period.

If the Banking Batch total does not match the Transaction GST Report receipts total, it will be due to an error that was resolved as part of the banking adjustments when the session or batch was closed. To learn more, see the Best practice banking guide.

To review the report:

- 1. Select Daily Reports > Transactions GST Report.
- 2. Select the Entry Date, the period for the banking period (e.g that day).
- 3. Select Style = Single Line Details, Account Payer = All, Transaction Type Receipts.
- 4. Select **Screen** to open the report.
- 5. The Receipts total this should match the Banking Batch total.

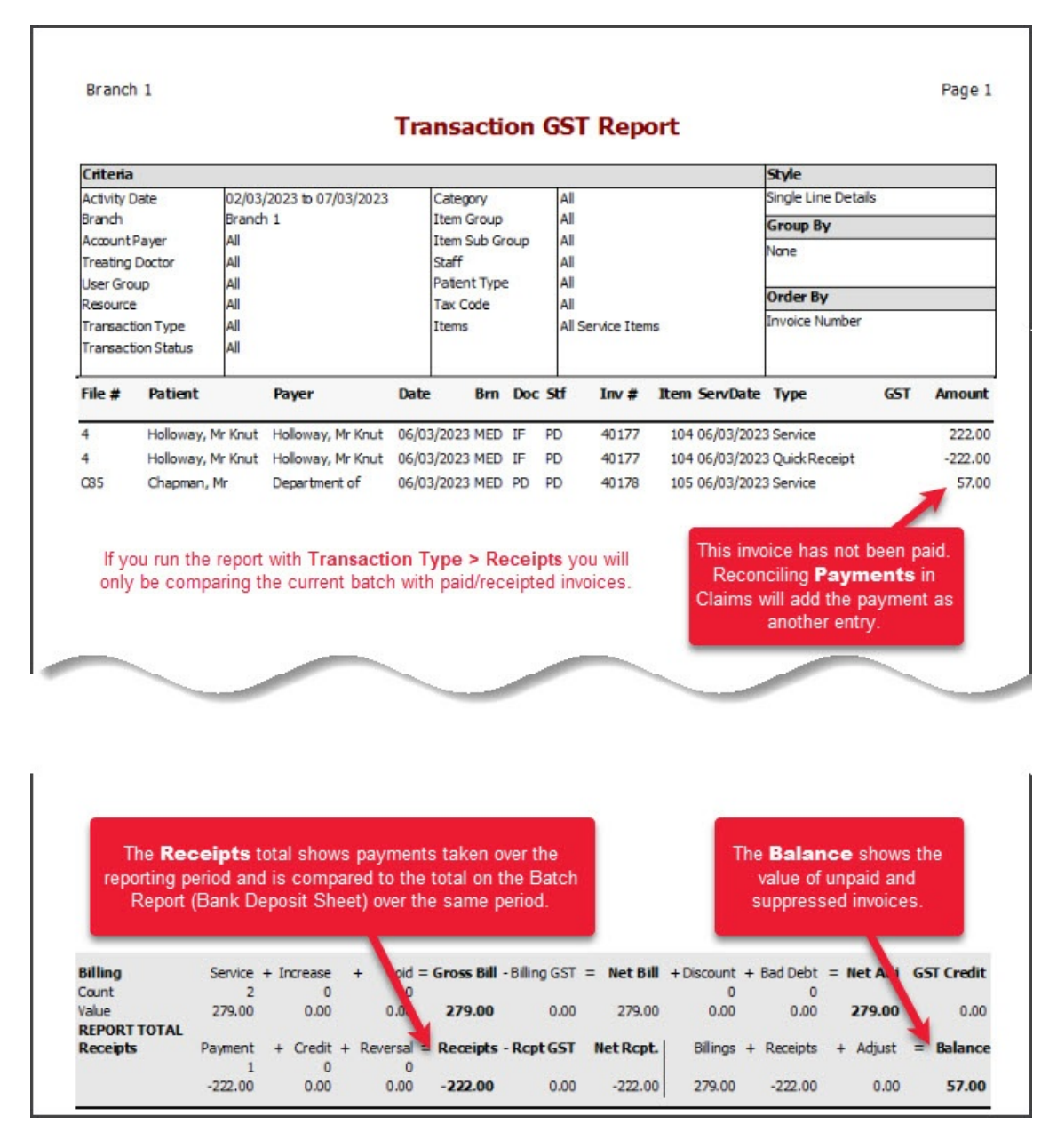

You should see the amount invoiced and an equal amount when payment is received. These will show as a positive amount (amount invoiced) and a negative amount (payment taken). The receipt's total will, therefore, show as a negative value.

## Unallocated credits

The transaction GST report gives a snapshot of the date range provided. This means the report remains static, and the only change that affects the report for a given date range is an unallocated credit. Receipting an unallocated credit at a later date will affect the report for the period within which the payment was taken. You can see in the screenshots below receipting a \$200 unallocated credit reduces the amount outstanding in the report by \$200.

| Criteria   |                      |         |                    |         |              | 0           |        |             |               | Style           |      |         |       |       |
|------------|----------------------|---------|--------------------|---------|--------------|-------------|--------|-------------|---------------|-----------------|------|---------|-------|-------|
| Activity D | ate                  | 01/10/  | 2024 to 31/10/2024 | +       | Category     |             | All    |             |               | Single Lin      | e De | etails  |       |       |
| Branch     |                      | Branch  | nch 1              |         | Item Group   |             | All    |             | Group By      |                 |      |         |       |       |
| Account P  | ayer                 | Al      |                    |         | Item Sub Gr  | oup         | All    |             |               | Treation Doctor |      |         |       |       |
| Treating [ | Doctor               | Al      |                    |         | Staff        |             | All    |             |               | ineering boctor |      |         |       |       |
| User Grou  | up.                  | Al      |                    |         | Patient Type | -           | All    |             |               | Order B         | ,    |         |       |       |
| Resource   |                      | Al      |                    |         | Tax Code     |             | All    |             |               | Tempice h       |      |         |       |       |
| Transactio | on Type<br>on Status | AI (Exc | cept Quotes)       |         | Items        |             | All Se | ervice Item | s             | unvoice in      | umb  |         |       |       |
| File #     | Patient              | -       | Payer              | Date    | Brn          | Doc St      | f      | Inv #       | Item ServDate | Туре            |      | GST     | Am    | ount  |
| Unkn       | own do               | ctor o  | ode                |         |              |             | _      |             |               |                 |      |         |       | _     |
|            |                      |         | Medicare           | 09/10   | 0/2024 MED   | PC          | )      |             |               | Payment         | For  | m       | -     | 87.30 |
|            |                      |         | Medicare           | 09/10   | 0/2024 MED   | PC          | )      |             |               | Payment         | For  | m       | -1    | 25.75 |
|            |                      |         | Medicare           | 11/10   | 0/2024 MED   | PC          | )      |             |               | Payment         | For  | m       |       | 42.85 |
|            |                      |         | Test, Zedmed       | 30/10   | 0/2024 MED   | PD          | )      |             |               | Credit          |      |         | -19   | 14.15 |
|            |                      |         | Holloway, Mr Knut  | 22/10   | 0/2024 MED   | PC          | )      |             |               | Credit          |      |         | -9    | 41.50 |
|            |                      |         | October, Mr Test   | 30/10   | 0/2024 MED   | PD          | )      |             |               | Credit          | -    |         | -2    | 00.00 |
|            |                      |         | Test, Transplant   | 30/10   | 0/2024 MED   | PC          | )      |             |               | Credit          |      |         | -5    | 00.00 |
|            |                      |         | Medicare           | 30/10   | 0/2024 MED   | PC          | )      |             |               | Credit          |      |         | -     | 85.70 |
|            |                      |         | Medicare           | 30/10   | 0/2024 MED   | PC          | )      |             |               | Credit          |      |         | -4    | 96.10 |
|            |                      |         | Gorgdon            | 30/10   | 0/2024 MED   | PC          | )      |             |               | Credit          |      |         | -2    | 00.00 |
|            |                      |         | Medicare           | 30/10   | 0/2024 MED   | PC          | )      |             |               | Credit          |      |         | -5    | 00.00 |
|            |                      |         | Medicare           | 30/10   | 0/2024 MED   | PC          | )      |             |               | Credit          |      |         | -5    | 00.00 |
| Unknow     | n doctor             | code    |                    |         |              |             |        |             |               |                 |      |         |       |       |
| Billing    |                      | Service | + Increase +       | Void =  | Gross Bill   | - Billing G | ST     | = Net Bi    | + 11          | Bad Debt        | =    | Net Adj | GST C | redit |
| Count      |                      | 0       | 0                  | 0       | 0.00         |             | -      |             | 0             | 0               |      |         |       | 0.00  |
| value      |                      | 0.00    | 0.00               | 0.00    | 0.00         | 0           | .00    | 0.0         | 00.0          | 0.00            |      | 0.00    |       | 0.00  |
| Receipts   | P                    | ayment  | + Credit + Rev     | ersal = | Receipts     | - Rcpt G    | ST     | Net Rcp     | t. Billings + | Receipts        | +    | Adjust  | = Ba  | lance |
|            |                      | 0       | 9                  | 0       |              |             |        |             |               |                 |      |         |       |       |

|                                        |                                                                                                    | Transacti                                                                                                    | on GST        | Report       | t              |                                                                                             |         |                                                                                       |  |
|----------------------------------------|----------------------------------------------------------------------------------------------------|----------------------------------------------------------------------------------------------------|---------------|--------------|----------------|---------------------------------------------------------------------------------------------|---------|---------------------------------------------------------------------------------------|--|
| Criteria                               |                                                                                                    |                                                                                                    |               |              |                | Style                                                                                       |         |                                                                                       |  |
| Activity Date                          | 01/10/2024 to 31/10/202                                                                                                    | 4 Category                                                                                                    | All           |              | Single Line De | Single Line Details                                                                         |         |                                                                                       |  |
| Branch                                 | Branch 1                                                                                                    | Item Group                                                                                                    | All           |              | Group By       |                                                                                             |         |                                                                                       |  |
| Account Payer                          | All                                                                                                    | Item Sub G                                                                                                    | oup All       |              | Treation Doct  | or.                                                                                         |         |                                                                                       |  |
| Treating Doctor                        | All                                                                                                    | Staff                                                                                                    | All           |              |                |                                                                                             |         |                                                                                       |  |
| User Group                             | All                                                                                                    | Patent Typ                                                                                                    | e Al          |              |                | Order By                                                                                    |         |                                                                                       |  |
| Resource                               | All (Evenet Overheit)                                                                                                    | Tax Code                                                                                                    | All           | an in Thoma  |                | Invoice Numb                                                                                | er      |                                                                                       |  |
| Transaction Type<br>Transaction Status | All (Except Quotes)                                                                                                    | Items                                                                                                    | Alls          | ervice Items |                | Invoice Number                                                                              |         |                                                                                       |  |
| File # Patient                         | Payer                                                                                                    | Date Brn                                                                                                    | Doc Stf       | Inv# R       | em ServDate    | Туре                                                                                        | GST     | Amount                                                                                |  |
|                                        | Medicare<br>Test, Zedmed<br>Holloway, Mr Knu<br>Test, Transplant<br>Medicare<br>Medicare<br>Gorgdon<br>Medicare<br>Medicare | 11/10/2024 MED<br>30/10/2024 MED<br>30/10/2024 MED<br>30/10/2024 MED<br>30/10/2024 MED<br>30/10/2024 MED<br>30/10/2024 MED<br>30/10/2024 MED |               |              |                | Payment For<br>Credit<br>Credit<br>Credit<br>Credit<br>Credit<br>Credit<br>Credit<br>Credit | m       | -42.8<br>-1914.1<br>-941.5<br>-500.0<br>-85.7<br>-496.1<br>-200.0<br>-500.0<br>-500.0 |  |
| Unknown docto                          | r code                                                                                                    |                                                                                                    |               |              |                |                                                                                             |         |                                                                                       |  |
| Billing                                | Service + Increase +                                                                                                    | Void = Gross Bill                                                                                                    | - Billing GST | = Net Bill   | +              | Bad Debt =                                                                                  | Net Adj | GST Credit                                                                            |  |
| Count                                  | 0 0                                                                                                    | 0                                                                                                    | 0.00          | 0.00         | 0              | 0                                                                                           |         |                                                                                       |  |
| Table                                  | 0.00 0.00                                                                                                    | 0.00 0.00                                                                                                    | 0.00          | 0.00         | 0.00           | 0.00                                                                                        | 0.00    | 0.0                                                                                   |  |
| Receipts                               | Payment + Credit + Re                                                                                                    | versal = Receipts                                                                                                    | - Rcpt GST    | Net Rcpt.    | Billings +     | Receipts +                                                                                  | Adjust  | = Balanc                                                                              |  |
|                                        | 8                                                                                                    | 0.00 5177.45                                                                                                    | 0.00          |              |                | F + 37 + 45                                                                                 |         |                                                                                       |  |